## HƯỚNG DẪN THANH TOÁN PHÍ BẢO HIỂM DAI-ICHI VIỆT NAM TRÊN APP VÍ VIỆT

Bước 1: Người dùng đăng nhập tài khoản vào app Ví Việt

**Bước 2:** Tại màn hình Home, người dùng chọn vào biểu tượng **Thanh toán hoá đơn.** Tiếp theo chọn vào theo đường dẫn **Thanh toán khác > Thanh toán bảo hiểm > Bảo hiểm Daiichi Life** 

| 😑 📀 ViViệt 🛛 🕞 🎇 🖉 🕞                                                                                       | < 📀 🛛 THANH TOÁN HÓA ĐƠN 🧷 🖉                                                                                                    |
|----------------------------------------------------------------------------------------------------|----------------------------------------------------------------------------------------------------|
|                                                                                                    | Thanh toán cước viên thông     Cho điện thoại cố định, di động trả sau, internet                                                                |
|                                                                                                    | Thanh toán cước truyền hình<br>Cho các kênh truyền hình                                                                                         |
| Sản nhấm của LienVietPostBank                                                                              | Các hãng tàu, xe, máy bay trong nước                                                                                                    |
| Ví Việt - Ngân hàng số của mọi người                                                                       | Các khoản vay tài chính Các khoản vay tài chính                                                                                                 |
| 6 5 🚯                                                                                                    | Nộp phí chung cư         >           Cho các hộ gia đình ở chung cư         >                                                                   |
| Thanh toán Nạp/Rút tiền Chuyến tiền Nạp tiền<br>hoá đơn Chọn Thanh toán hóa đơn<br>Chọn Thanh toán hóa đơn | Nộp tiên học phí         >           Cho trường đại học, cao đẳng         >                                                                     |
| 👿 👰 💩 🏛                                                                                                    | Nạp tiền xổ số VietLott >                                                                                                    |
| Mua sắm Tiện ích Quản lý Dịch vụ<br>online Tài khoản Ngân hàng                                             | Nạp tiền xổ số kiến thiết miền Nam > Cho các công ty xố số miền Nam                                                                             |
|                                                                                                    | Nạp tiền tài khoản Giao thông VETC           verc         Nạp tiền tài khoản thu phí tự động tại các trạm         >           thu phí         > |
| Thé của tôi Uy thác<br>thanh toán                                                                          | Thanh toán thể tín dụng                                                                                                    |
| <ul> <li>Pia điểm Khuyến mại Danh bạ Cải đặt</li> </ul>                                                    | Bảo hiếm, thương mại điện tử                                                                                                    |
| K 📀 THANH TOÁN KHÁC 🥂                                                                                      | 💙 🔨 THANH TOÁN BẢO HIỂM 🖉                                                                                                    |
| Thanh toán bảo hiểm<br>Thanh toán dịch vụ bảo hiểm                                                         | Bảo hiểm BIC                                                                                                    |
| Thương mại điện tử     Thanh toán Thương mại điện tử                                                       | Bảo hiểm Bưu Điện PTI >                                                                                                    |
|                                                                                                    | Bảo hiểm ManuLife                                                                                                    |
|                                                                                                    | Bảo hiểm AIA                                                                                                    |
|                                                                                                    | Bảo hiểm VNI >                                                                                                    |
|                                                                                                    |                                                                                                    |

Bước 3: Nhập CMND/Số hợp đồng để thực hiện truy vấn thông tin hợp đồng

Tra cứu hóa đơn

để

Bước 4: Sau khi nhập đúng mã khách hàng, người dùng chọn vào nút

thực hiện Tra cứu thông tin. Thông tin các khoản cần thanh toán sẽ được hệ thống hiển thị ra trên màn hình.

- Trường hợp không có số hợp đồng hiển thị "Không tìm thấy số hợp đồng này"
- Trường hợp hợp đồng không có phí hiển thị "Không có thông tin về phí của hợp đồng này."

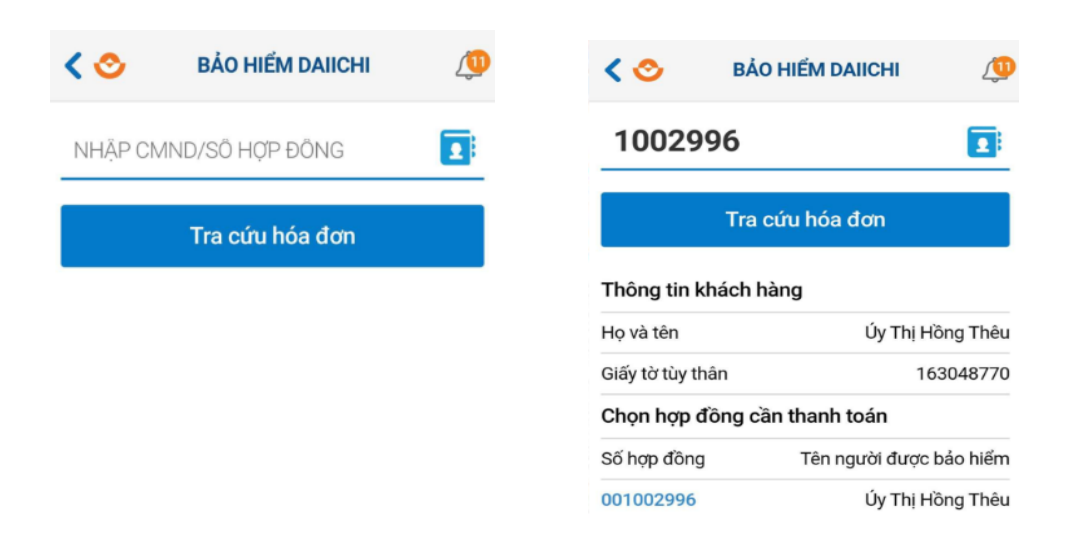

**Bước 5:** Người dùng chọn vào số hợp đồng muốn thanh toán để thực hiện thanh toán hợp đồng đó

**Bước 6:** Tại màn hình xác nhận, người dùng sẽ kiểm tra lại thông tin hợp đồng, tích chọn loại phí cần thanh toán và nhập số tiền muốn thanh toán tương ứng vào ô **Nhập số tiền thanh toán**.

Nhập số tiền thanh toán theo quy tắc sau:

- Phí Bảo hiểm định kỳ: được phép nhập nhiều hơn số tiền nợ, tối thiểu 300.000 VND và không áp dụng cho số tiền thanh toán tối đa.
- Phí Nợ do tạm ứng từ GTHL để đóng phí, và Nợ do tạm ứng từ GTHL: Chỉ được nhập số tiền nhỏ hơn hoặc bằng số tiền nợ.

Cuối cùng chọn vào nút để hoàn tất quá trình thanh toán. Căn cứ vào cài đặt số tiền cần nhập OTP/cần nhập mPass/không cần nhập mà hiển thị màn hình tương ứng.

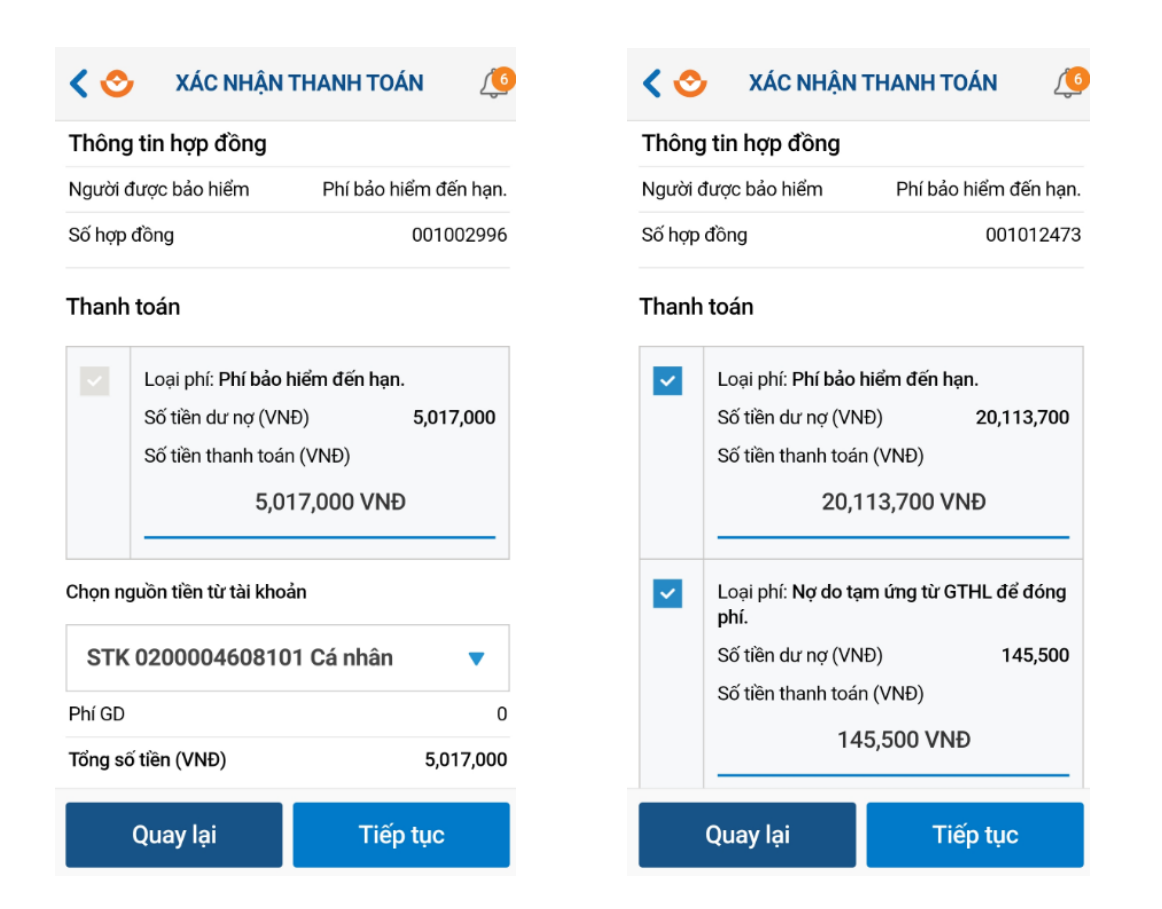

**Bước 7**: Hiển thị màn hình thanh toán thành công, màn hình thành công sau tương ứng khi chọn 1, 2, 3 loại phí

| THÔNG BÁO           Thanh toán thành công 1/1 loại phí giao dịch           06/04/2020 - 17:34:07           Số tiền           32,503,700 VNĐ           Số hợp đồng: 1117230 |                                      | THÔNG BÁO         Thanh toán thành công 2/2 loại phí giao dịch         06/04/2020 - 16:55:36         Số tiền         206,900 VNĐ         Số hợp đồng: 001012473 |                                         |                                                     | THÔNG BÁO           Thanh toán thành công 3/3 loại phí giao dịch           06/04/2020 - 17:32:11           Số tiền           6,220,600 VNĐ           Số hợp đồng: 001012473 |                                                           |                                                                 |                         |                  |            |                                       |                  |            |                       |                  |            |
|----------------------------------------------------------------------------------------------------|--------------------------------------|----------------------------------------------------------------------------------------------------|-----------------------------------------|-----------------------------------------------------|----------------------------------------------------------------------------------------------------|-----------------------------------------------------------|-----------------------------------------------------------------|-------------------------|------------------|------------|---------------------------------------|------------------|------------|-----------------------|------------------|------------|
|                                                                                                    |                                      |                                                                                                    |                                         |                                                     |                                                                                                    |                                                           |                                                                 | Loại phí                | Số tiên<br>(VNĐ) | Trạng thái | Loại phí                              | Số tiền<br>(VNĐ) | Trạng thái | Loại phí              | Số tiền<br>(VNĐ) | Trạng thái |
|                                                                                                    |                                      |                                                                                                    |                                         |                                                     |                                                                                                    |                                                           |                                                                 | Phí bảo hiểm đến hạn.   | 32,503,700       | Thành công | Nợ do tạm ứng từ<br>GTHL để đóng phí. | 145,500          | Thành công | Phí bảo hiểm đến hạn. | 2,113,700        | Thành công |
| Lưu thông tin vào danh bạ giao dịch                                                                                                    |                                      |                                                                                                    | Nợ do tạm ứng từ<br>GTHL                | 61,400                                              | Thành công                                                                                                    | Nợ do tạm ứng từ<br>GTHL để đóng phí.                     | 45,500                                                          | Thành công              |                  |            |                                       |                  |            |                       |                  |            |
| Hãy chia sẻ với bạn bè c<br>vụ, tiệr                                                                                                    | để cùng trải ngh<br>n ích từ Ví Việt | iệm những dịch                                                                                                    | Luru thông tin vào                      | o danh ba giao                                      | dich                                                                                                    | Nợ do tạm ứng từ<br>GTHL.                                 | 4,061,400                                                       | Thành công              |                  |            |                                       |                  |            |                       |                  |            |
| < CH                                                                                                    | HA SẾ NGAY                           |                                                                                                    | Hãy chia sẻ với bạn bè<br>vụ, tiệ<br>Ci | để cùng trải ngh<br>n ích từ Ví Việt<br>HIA SỂ NGAY | niệm những dịch                                                                                                    | Lưu thông tin vào<br>Hãy chia sẻ với bạn bẻ đ<br>vụ, tiện | danh bạ giao<br>ế cùng trải ngh<br>ích từ Ví Việt<br>IA SÊ NGAY | dịch<br>liệm những dịc! |                  |            |                                       |                  |            |                       |                  |            |
| 📀 Đóng và quay lại                                                                                                    |                                      |                                                                                                    | 📀 Đóng và quay lại                      |                                                     |                                                                                                    |                                                           |                                                                 |                         |                  |            |                                       |                  |            |                       |                  |            |